## 学生参赛操作流程

参加"第十七届中国中学生作文大赛"的学生可依照以下流程参加比赛。 第一步:登录网站并注册完善个人信息,上传作文

【操作方法】

1. 登录文星网(<u>www.chinawenxing.com.cn</u>)主页,点击"注册",进入"注册"界

| 面,填写个)<br>♀ㅉ唧纰鮋文星网! | 人信息。                                                                 |                                   |                                                   |                             |                     | ▲ 登录 🐻 注册                                                                                                    | î |
|---------------------|----------------------------------------------------------------------|-----------------------------------|---------------------------------------------------|-----------------------------|---------------------|----------------------------------------------------------------------------------------------------|---|
| 文星<br>(1) 文星        | <mark>网 中国中学生作</mark> 了<br>hood aludents writing contest official we | 之大赛官网<br>halfe för Värikling hiet | ● 联系组委会:010-8105<br>取系用网合:028-861154              | 8152 Zwdsgw<br>661 Matrices | @163.com<br>的水面密闭 ( | ♥ 各地詞道                                                                                                    |   |
| 首页                  | 大賽概况                                                                 | 大賽动态                              | 作品秀场                                              | 媒体报道                        | 报名参赛                | 联系我们<br>国 🔀 🗒                                                                                                    | 2 |
| =                   | 中<br>徐参;<br>1000(                                                    | 加了吗                               |                                                   | 文 <i>大</i><br>7<br>7<br>9   |                     | <b>2 .</b>                                                                                                    | 0 |
| 颁奖                  | 恒源                                                                   | <b>羊文学</b><br>文学创作                | 之星<br>前<br>で<br>に<br>と<br>伝<br>20<br>大<br>寒<br>进度 | 主直播间观看颁<br>19年4月14日:        | 奖直播<br>早9:00        | and the second second s |   |

2. 点击页面右上方的"登录"按钮,进入登录页面,在指定位置输入个人账号和密码

| 讲行登录      |     |
|-----------|-----|
| V-14 TV-4 | • • |

| 首页           | 大赛概况                               | 大賽动态                                           | 作品秀场 | 媒体报道 | 报名参赛 | 联系我们 |
|--------------|------------------------------------|------------------------------------------------|------|------|------|------|
|              |                                    |                                                |      |      |      |      |
|              |                                    |                                                | 0    |      |      |      |
|              |                                    |                                                |      |      |      |      |
|              |                                    |                                                |      |      |      |      |
|              |                                    |                                                |      |      |      |      |
| 当前位置: 幸 大賽首页 | 用户登录                               |                                                |      |      |      |      |
| 当前位置: 🗧 大赛首页 | 用户登录                               |                                                |      |      |      |      |
| 当前位置: # 大赛首页 | 用户登录                               | 約您的电子邮箱                                        |      |      |      |      |
| 当前位置: キ 大赛首页 | 用户登录<br>                           | 前人物的电子邮箱                                       |      |      |      |      |
| 当前位置: キ 大赛首页 | 用户登录<br>                           | 》入您的电子邮箱<br>密码                                 |      |      |      |      |
| 当前位置: 奇 大麦首页 | 用中登录<br>通報<br>- 通報<br>- 福入<br>- 新知 | à入 \$2839年11子 曲59前<br>(出545)<br>[155]<br>[155] | 3.5  |      |      |      |

 3. 登录后,进入"会员中心"页面,在"个人资料"页面中完善个人信息,再点击"上 传作文",将你写好的作文复制粘贴到作文框内,点击提交,显示"提交成功",则作文上 传成功。

| ■ 栏目中心         | 上传作文                |   |
|----------------|---------------------|---|
| <b>#</b> 中心首页  | 海区                  |   |
|                | 请选择赛区               | • |
| 口我的作文          | 届数                  |   |
| ▲ 上传作文         | 第十五届                |   |
| ■ 32/39/19/20  | <b>25.</b> /车       |   |
| See 120320E11J | 请获取题序 - 获取题序        |   |
| ◎我的问题          | 家庭/学校地址             |   |
| ▲ 个人资料更改       | 此地址为获奖后证书邮寄地址,请认真填写 |   |
| @ 登录密码更改       | 指导老师                |   |
| ☞ 安全退出         | 相导起师电话              |   |
| 降 安全退出         | 期時老师电话              |   |
|                | H d d h d d         |   |

第二步: 查看作品参赛进度及获奖情况

作文上传成功后,不能再修改作文,个人信息可随时修改。

【操作方法】

1. 登录个人账号后,进入"会员中心",点击"我的作文"可查看提交作文的参赛进度。

| 副栏目中心 | 我的作文      |    |        |                    |    |
|-------|-----------|----|--------|--------------------|----|
|       | 序号 作品名称   | 作者 | 状态 奖项  | 创建时间               | 操作 |
| TOBA  | 1 未来的交通工具 |    | 一等奖 叙述 | 突状 学生突状 2020-05-09 |    |
| 〕我的作文 |           |    |        |                    |    |
| 》上传作文 |           |    |        |                    |    |
| ●我要提问 |           |    |        |                    |    |
| ∋我的问题 |           |    |        |                    |    |

以上为完整的参赛流程,请在参加比赛前,认真仔细阅读大赛细则,预祝在本届大赛 中取得优异的成绩!